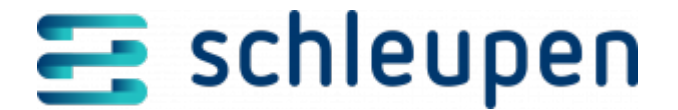

# **Reklamation verarbeiten**

Hier können Sie (Rolle *Netzbetreiber*) die vom Lieferanten reklamierten Lastgangdaten für die Marktlokation ansehen und gegebenenfalls Korrekturen vornehmen, sofern die Reklamation berechtigt ist. Sind die reklamierten Messwerte jedoch fehlerfrei, können Sie die Reklamationen ablehnen. Die Informationen werden an die betroffenen Marktpartner versandt.

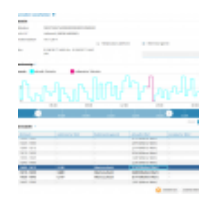

#### Reklamation verarbeiten

Der reklamierte Zeitraum wird im Feld **Zeitreihe** angegeben.

In der Messwertanzeige werden die Messwerte grafisch dargestellt. Sie können die Anzeige

ausblenden ( ). Die reklamierten Werte werden farbig (reklamierter Wert = magenta, korrigierter Wert = grün) hervorgehoben. Wenn Sie die Maus in der Grafik auf der Zeitachse bewegen, erscheint ein grauer vertikaler Balken zur Verdeutlichung des genauen Zeitpunkts. Liegt im mit der Maus angesteuerten Bereich der Grafik eine Zeitreihe, wird ein Anzeigebereich mit den zugehörigen Zeitdaten eingeblendet. Angenommene Zeitreihen haben einen blauen Rand, reklamierte einen magentafarbenen.

In der Messwerttabelle finden Sie eine Liste der Werte aus der Messreihe, in der die reklamierten Werte durch Fettdruck hervorgehoben werden. Auch die Tabelle kann bei Bedarf

```
ausgeblendet werden ( 📩 ).
```

Sie haben die Option, die reklamierten Werte abzulehnen oder zu korrigieren (s.u.).

## Grafische Darstellung ändern

Die grafische Darstellung der Messwertanzeige (Zeitreihe) können Sie durch Ziehen der Schieber ( ) mit der Maus rechts und links auf der Zeitachse verändern. Mit Anklicken der Schaltfläche **1 TAG** stellen Sie die Anzeige wieder auf den Standard (ein Tag) zurück.

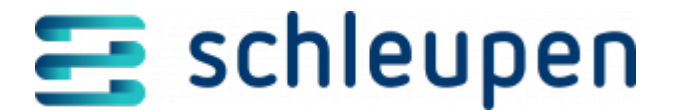

Bedienung Portal > Formulare & Felder > Zeitreihe

## **Reklamation ablehnen**

Klicken Sie die Option Reklamation ablehnen an.

Klicken Sie auf die Schaltfläche ÜBERNEHMEN.

### Werte korrigieren

Klicken Sie die Option **Werte korrigieren** an. Nun steht der Befehl **Bearbeiten** im Kontextmenü der Messwerttabelle zu den reklamierten Werten zur Verfügung.

Wählen Sie im darunter angebotenen Pflichtfeld eine Begründung aus der Liste aus.

- Keine Auswahl
- Kein Zugang
- Kommunikationsstörung
- Unsicherheit Messung
- Uhrzeit gestellt/Synchronisation
- Tarifschaltgerät defekt
- Impulswertigkeit nicht ausreichend
- Falscher Wandlerfaktor
- Fehlerhafte Ablesung
- Änderung der Berechnung
- Umbau Messlokation
- Datenbearbeitungsfehler
- Störung/Defekt Messeinrichtung
- Änderung Tarifschaltzeiten
- Messeinrichtung gestört/defekt

Markieren Sie den zu korrigierenden Wert in der Tabelle, und rufen Sie den Kontextmenübefehl **Bearbeiten** auf. Daraufhin wird ein Bearbeitungsdialog für den Wert bereitgestellt.

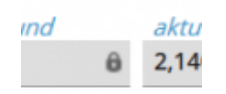

Reklamierten

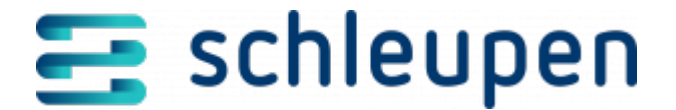

Wert korrigieren

Tragen Sie den neuen Wert in das Feld **Korrekturwert** ein, und klicken Sie auf **SPEICHERN**.

Wiederholen Sie den Vorgang für alle gewünschten Werte, und klicken Sie auf **ÜBERNEHMEN**. Damit wird die Änderung bestätigt und der Versand der neuen Version der Zeitreihe an die Marktpartner ausgelöst. Der korrigierte Wert wird in der Grafik blau dargestellt (s.o.).

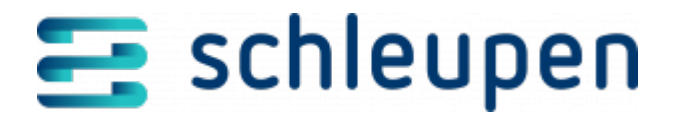

#### Impressum

Herausgegeben von: Schleupen SE

Galmesweg 58 47445 Moers

Telefon: 02841 912 0 Telefax: 02841 912-1903

www.schleupen.de

Zuständig für den Inhalt: Schleupen SE ©Schleupen SE, Galmesweg 58, 47445 Moers

#### Haftungsausschluss

Möglicherweise weist das vorliegende Dokument noch Druckfehler oder drucktechnische Mängel auf. In

der Dokumentation verwendete Software-, Hardware- und Herstellerbezeichnungen sind in den

meisten Fällen auch eingetragene Warenzeichen und unterliegen als solche den gesetzlichen Bestimmungen.

Das vorliegende Dokument ist unverbindlich. Es dient ausschließlich Informationszwecken und nicht als

Grundlage eines späteren Vertrags. Änderungen, Ergänzungen, Streichungen und sonstige Bearbeitungen dieses Dokuments können jederzeit durch die Schleupen SE nach freiem Ermessen und

ohne vorherige Ankündigung vorgenommen werden.

Obschon die in diesem Dokument enthaltenen Informationen von der Schleupen SE mit größtmöglicher

Sorgfalt erstellt wurden, wird aufgrund des reinen Informationscharakters für die Richtigkeit, Vollständigkeit, Aktualität und Angemessenheit der Inhalte keinerlei Gewähr übernommen und jegliche

Haftung im gesetzlich zulässigen Umfang ausgeschlossen. Verbindliche Aussagen können stets nur im

Rahmen eines konkreten Auftrags getroffen werden.

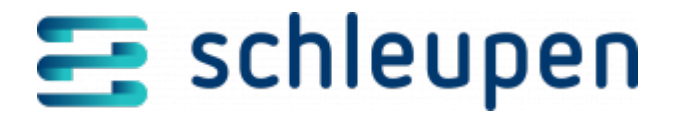

# Urheberrecht

Die Inhalte des vorliegenden Dokuments sind urheberrechtlich geschützt. Sie dürfen nur nach vorheriger Genehmigung durch die Schleupen SE verwendet werden. Dies gilt insbesondere für die

Vervielfältigung von Informationen oder Daten, insbesondere die Verwendung von Texten, Textteilen

oder Bildmaterial. Sämtliche Rechte liegen bei der Schleupen SE.

Soweit nicht ausdrücklich von uns zugestanden, verpflichtet eine Verwertung, Weitergabe oder ein

Nachdruck dieser Unterlagen oder ihres Inhalts zu Schadenersatz (BGB, UWG, LitUrhG).